## How to Access TVAAS School Value-Added Report

Log in to https://tvaas.sas.com/. If you cannot remember your username or password, • click on the link to have it sent to you via e-mail.

| ×   | ×   |                                                                                                    | the second second second second second second second second second second second second second second second s |                                                                                                    |
|-----|-----|----------------------------------------------------------------------------------------------------|----------------------------------------------------------------------------------------------------|----------------------------------------------------------------------------------------------------|
| * 🕱 | * 🔅 | 🛛 💲 T/AAS Login 🛛 🗙 🕅 🛣 🕄                                                                                                    | ×5⊠≞÷Q                                                                                                    | S https://tvaas.sas.com/                                                                                                    |
|     |     |                                                                                                    |                                                                                                    | 🗴 🍓 Convert 🔻 🛃 Select                                                                                                    |
|     |     | Contact Us                                                                                                    |                                                                                                    | ✓TVAAS                                                                                                    |
|     |     |                                                                                                    |                                                                                                    | TVAAS Login                                                                                                    |
|     | 3   | <b>Important:</b> You are responsible for maintaining the confidentiality of the information provided in the SAS EVAAS reports. Please close your browser window when you are through with your session to prevent unauthorized access to the reports.        | Sign In<br>le. passwords are office sensitive!                                                                 | Username:<br>Password:<br>Please no<br>Forgot use                                                                                                    |
|     |     | Contact Us<br>Important: You are responsible for maintaining the confidentiality of the information provided in the SAS EVAAS reports. Please close your browser window when you are through with your session to prevent unauthorized access to the reports. | Sign In<br>te, passwords are crise sensitive!<br>emame or password?                                            | x Convert   Select  Convert   Select  Convert   Select  Convert   Select  Convert   Select  Convert   Select  Convert   Select  Convert   Select  Convert   Select  Select Select  Select  Select  Select  Select Select Select Select  Select |

The first report that comes up is the value-added report for your school for math. ٠

|                                 | F                                                         | Estimated School Mean                                    | NCE Gain                                              |                    |             |
|---------------------------------|-----------------------------------------------------------|----------------------------------------------------------|-------------------------------------------------------|--------------------|-------------|
| Grade                           | 3                                                         | 4                                                        | 5                                                     | Mean NCE Gain      | over Grades |
| Growth Standard                 |                                                           | 0.0                                                      | 0.0                                                   | Relative           | e to        |
| State 3-Yr-Avg                  |                                                           | 3.0                                                      | 0.0                                                   | Growth<br>Standard | State       |
| 2010 Mean NCE Gain              |                                                           | -7.1 R*                                                  | 0.8 G                                                 | -3.2               | -4.7        |
| Std Error                       |                                                           | 1.8                                                      | 1.7                                                   | 1.2                | 1.2         |
| 2011 Mean NCE Gain              |                                                           | -0.4 Y                                                   | 12.9 G*                                               | 6.3                | 4.7         |
| Std Error                       |                                                           | 1.7                                                      | 1.7                                                   | 1.2                | 1.2         |
| 2012 Mean NCE Gain              |                                                           | 9.4 G*                                                   | 9.1 G*                                                | 9.3                | 7.7         |
| Std Error                       |                                                           | 2.0                                                      | 1.7                                                   | 1.3                | 1.3         |
| 3-Yr-Avg NCE Gain               |                                                           | <u>0.6</u> G                                             | <u>7.6</u> G*                                         | 4.1                | 2.6         |
| Std Error                       |                                                           | 1.1                                                      | 1.0                                                   | 0.6                | 0.6         |
|                                 |                                                           | stimated School Mean N                                   | ICE Scores                                            |                    |             |
| Grade                           | 3                                                         | 4                                                        | 5                                                     |                    |             |
| State Base Year (2009)          | 50.0                                                      | 50.0                                                     | 50.0                                                  |                    |             |
| State 3-Yr-Avg                  | 49.9                                                      | 51.9                                                     | 50.0                                                  |                    |             |
| 2009 Mean                       | 47.5                                                      | 45.8                                                     | 46.9                                                  |                    |             |
| 2010 Mean                       | 45.4                                                      | 40.3                                                     | 46.7                                                  |                    |             |
| 2011 Mean                       | 39.3                                                      | 45.0                                                     | 53.3                                                  |                    |             |
| 2012 Mean                       | 46.7                                                      | 48.6                                                     | 54.2                                                  |                    |             |
| G* Estimated m<br>G Estimated m | nean NCE gain is above the<br>nean NCE gain is equal to o | e growth standard by at le<br>or greater than growth sta | east 1 standard error.<br>Indard but by less than 1 s | tandard error.     |             |

In 2010, the Tennessee Department of Education implemented significant changes in state testing. For the purposes of these analyses, the new testing has been equated so it can be reported on the same scale. The Growth Standard reflects these changes and is based on statewide student achievement in 2009.

ed mean NCE gain is more than 1 standard error below the gro Estimated mean NCE gain is below the growth standard by more than 2 standard errors.

R\*

• To change to a value-added report for a different subject, select Tests/Subjects from the toolbar at the upper left of the screen, then select the test subject that you want to see.

| ∕ <b>∕</b> TVA   | AS                |                                                                                                    | Home   Search -   Account   A | dmin   Contact | :Us   Sign Out |
|------------------|-------------------|----------------------------------------------------------------------------------------------------|-------------------------------|----------------|----------------|
| Reports          | Schools           | Tests/Subjects                                                                                                    | 몰 Print                       | Export         | ? Help         |
| School Value Add | Knox County / Kni | TCAP / Math<br>TCAP<br>Math<br>Reading/Language<br>Social Studies<br>Composite<br>EOC/Accountability<br>Biology I |                               |                |                |

• To print a report, select the "Print" button from the upper right, and select Full Color. Note: If you print any other way, the report may not print with the full highlighting so will be difficult to read.

| Convert •        | <ul> <li>Disselect</li> </ul> |                                                                                                    |                                             |                                                                                                    |                                                                                                    |                                                                                                    |                                                                                                    |                                 |                  |
|------------------|-------------------------------|----------------------------------------------------------------------------------------------------|---------------------------------------------|----------------------------------------------------------------------------------------------------|----------------------------------------------------------------------------------------------------|----------------------------------------------------------------------------------------------------|----------------------------------------------------------------------------------------------------|---------------------------------|------------------|
| <b>∕∕</b> TVAA   | S                             |                                                                                                    |                                             |                                                                                                    |                                                                                                    |                                                                                                    | Home   S                                                                                                    | earch 		   Account   Conta      | ct Us   Sign Out |
| Reports          | Schools Tests/                | Subjects                                                                                                    |                                             |                                                                                                    |                                                                                                    |                                                                                                    |                                                                                                    | 🗄 Print 🛛 xport                 | ? Help           |
| School Value Add | Knox County / Insi TCAP / Ma  | th                                                                                                    |                                             |                                                                                                    |                                                                                                    |                                                                                                    |                                                                                                    |                                 |                  |
|                  |                               |                                                                                                    |                                             |                                                                                                    |                                                                                                    |                                                                                                    | Page Option<br>Orientation                                                                                                    | ns Print Optio<br>Permission to | ns<br>Copy       |
|                  |                               |                                                                                                    |                                             |                                                                                                    |                                                                                                    |                                                                                                    | Portrait                                                                                                    |                                 |                  |
|                  |                               |                                                                                                    |                                             |                                                                                                    |                                                                                                    |                                                                                                    | Color                                                                                                    |                                 |                  |
|                  |                               |                                                                                                    |                                             |                                                                                                    |                                                                                                    | · · · · /                                                                                                    |                                                                                                    |                                 |                  |
|                  |                               |                                                                                                    |                                             |                                                                                                    |                                                                                                    |                                                                                                    | Full Color                                                                                                    |                                 |                  |
|                  |                               |                                                                                                    |                                             |                                                                                                    |                                                                                                    |                                                                                                    | Full Color Reduced C                                                                                                    | Color                           |                  |
|                  |                               |                                                                                                    |                                             |                                                                                                    |                                                                                                    |                                                                                                    | Full Color Reduced C Print                                                                                                    | :010T                           |                  |
|                  |                               |                                                                                                    |                                             |                                                                                                    |                                                                                                    |                                                                                                    | Full Color Reduced C Print                                                                                                    | lolor                           |                  |
|                  |                               | Grade<br>Gravet Standard                                                                                                    | 3                                           | 4                                                                                                    | 5 00                                                                                                    | Mean NCE Gain<br>Relativ                                                                                                    | Full Color     Reduced C     Print  over Grades re to                                                                                                    |                                 |                  |
|                  |                               | Grade<br>Growth Standard<br>State 3-Yr-Avg                                                                                                    | 3                                           | 4 0.0 3.0                                                                                                    | 5 0.0                                                                                                    | Mean NCE Gain<br>Relativ<br>Growth<br>Standard                                                                                                    | Full Color     Reduced C     Print  over Grades re to  State                                                                                                    | color                           |                  |
|                  |                               | Grade<br>Growth Standard<br>State 3-Yr-Avg<br>2010 Mean NCE Gain                                                                                                    | 3                                           | 4<br>0.0<br>3.0<br>-7.1 R*                                                                                                    | 5<br>0.0<br>0.0<br>0.8 G                                                                                                    | Mean NCE Gain<br>Relativ<br>Growth<br>Standard<br>-3.2                                                                                                    | Full Color  Reduced C  Print  over Grades  re to  State  -4.7                                                                                                    | color                           |                  |
|                  |                               | Grade<br>Growth Standard<br>State 3-Yr-Avg<br>2010 Mean NCE Gain<br>Std Error                                                                                                    | 3                                           | 4<br>0.0<br>3.0<br>-7.1 R <sup>+</sup><br>1.8                                                                                                    | 5<br>0.0<br>0.0<br>0.8<br>6<br>1.7                                                                                                    | Mean NCE Gain<br>Relati<br>Growth<br>Standard<br>-3.2<br>1.2                                                                                                    | Full Color  Reduced C  Print  over Grades re to  State  -4.7 1.2                                                                                                    | olor                            |                  |
|                  |                               | Grade<br>Growth Standard<br>State 3-Yr-Avg<br>2010 Mean NCE Gain<br>Std Error<br>2011 Mean NCE Gain                                                                                                    | 3                                           | 4<br>0.0<br>3.0<br>-7.1 R*<br>1.8<br>-0.4 Y                                                                                                    | 5<br>0.0<br>0.8 G<br>1.7<br>12.9 G*                                                                                                    | Mean NCE Gain<br>Relativ<br>Growth<br>Standard<br>-3.2<br>1.2<br>6.3                                                                                                    | Full Color  Full Color  Reduced C  Print  over Grades re to  State  -4.7  1.2  4.7                                                                                                    |                                 |                  |
|                  |                               | Grade<br>Growth Standard<br>State 3-Yr-Avg<br>2010 Mean NCE Gain<br>Std Error<br>2011 Mean NCE Gain<br>Std Error                                                                                                    | 3                                           | 4<br>0.0<br>3.0<br>-7.1 R <sup>±</sup><br>1.8<br>-0.4 Y<br>1.7                                                                                                    | 5<br>0.0<br>0.8<br>0.17<br>1.7<br>12.9 G <sup>o</sup><br>1.7                                                                                            | Mean NCE Gain<br>Relativ<br>Growth<br>Standard<br>-3.2<br>1.2<br>6.3<br>1.2                                                                                                    | Ver Grades ver Grades ver Grades |                                 |                  |
|                  |                               | Grade<br>Growth Standard<br>State 3-Yr-Avg<br>2010 Mean NCE Gain<br>Std Error<br>2011 Mean NCE Gain<br>Std Error<br>2012 Mean NCE Gain                                                                                             | 3                                           | 4<br>0.0<br>3.0<br>-7.1 R*<br>1.8<br>-0.4 Y<br>1.7<br>9.4 G*                                                                                                    | 5<br>0.0<br>0.8<br>6<br>1.7<br>12.0<br>6*<br>1.7<br>8.1<br>6*                                                                                           | Mean NCE Gain<br>Relativ<br>Growth<br>Standard<br>-3.2<br>1.2<br>6.3<br>1.2<br>9.3<br>1.2                                                                                                    | ♥ Full Color<br>♥ Reduced C<br>Print<br>over Grades<br>e to<br>State<br>-4.7<br>1.2<br>4.7<br>1.2<br>7.7<br>1.2                                                                                                    |                                 |                  |
|                  |                               | Grade<br>Growth Standard<br>State 3-Yr-Avg<br>2010 Mean NCE Gain<br>Std Error<br>2011 Mean NCE Gain<br>Std Error<br>2012 Mean NCE Gain<br>3 Kd Error<br>2012 Mean NCE Gain<br>3 Kd Error                                           | 3                                           | 4<br>0.0<br>3.0<br>-7.1 R*<br>1.8<br>-0.4 Y<br>1.7<br>9.4 G*<br>2.0                                                                                                    | 5<br>0.8<br>0.8<br>1.7<br>12.9 G*<br>1.7<br>9.1 G*<br>1.7<br>9.1 G*<br>1.7<br>2.6 G*                                                                    | Mean NCE Gain<br>Relativ<br>Growth<br>Standard<br>-3.2<br>-3.2<br>-6.3<br>-1.2<br>-9.3<br>-1.2<br>-9.3<br>-1.2<br>-9.3<br>-1.4<br>-1.4                                                                                                    | ♥ Full Color<br>♥ Reduced C<br>Print           over Grades           e to           State           -4.7           1.2           4.7           1.2           7.7           1.3           226                                                                                                    |                                 |                  |
|                  |                               | Grade<br>Growth Standard<br>State 3-Yr-Avg<br>2010 Mean NCE Gain<br>Std Error<br>2011 Mean NCE Gain<br>Std Error<br>3-Yr-Avg NCE Gain<br>Std Error<br>3-Yr-Avg NCE Gain                                                            | 3                                           | 4<br>0.0<br>-7.1 R*<br>1.8<br>-0.4 Y<br>1.7<br>0.4 G*<br>2.0<br>0.6<br>5<br>1 1                                                                                                    | 5<br>0.0<br>0.8<br>1.7<br>12.9 G*<br>1.7<br>0.1 G*<br>1.7<br>7_ <u>7.6</u> G*<br>1.7                                                                    | Mean NCE Gain<br>Relativ<br>Standard<br>-3.2<br>1.2<br>6.3<br>1.2<br>9.3<br>1.3<br>1.3<br>1.3<br>1.3                                                                                                    | ♥ Full Color<br>♥ Reduced C<br>Print           over Grades<br>re to           State           -4.7           1.2           4.7           1.2           7.7           1.3           2.6           0.64                                                                                                    |                                 |                  |
|                  |                               | Grade<br>Growth Standard<br>State 3-Yr-Avg<br>2010 Mean NCE Gain<br>Std Error<br>2011 Mean NCE Gain<br>Std Error<br>3-Yr-Avg NCE Gain<br>Std Error                                                                                 | 3                                           | 4<br>0.0<br>3.0<br>-7.1 R <sup>4</sup><br>1.8<br>-0.4 Y<br>1.7<br>9.4 G <sup>4</sup><br>2.0<br><u>0.6</u> G<br>1.1<br>1<br>stimated School Mean N                                        | 5<br>0.0<br>0.8<br>1.7<br>12.9 G*<br>1.7<br>0.1 G*<br>1.7<br>7_6 G*<br>1.0<br>VCE Scores                                                                | Mean NCE Gain<br>Relativ<br>Growth<br>Standard<br>1.2<br>6.3<br>1.2<br>9.3<br>1.3<br>1.3<br>4.1<br>0.6                                                                                                    | ♥ Full Color<br>♥ Reduced C<br>Print<br>over Grades<br>e to<br>State<br>-4.7<br>1.2<br>-7.7<br>1.2<br>-7.7<br>1.3<br>2.6<br>0.6                                                                                                    |                                 |                  |
|                  | -                             | Grade<br>Growth Standard<br>State 3-Yr-Avg<br>2010 Mean NCE Gain<br>Std Error<br>2011 Mean NCE Gain<br>Std Error<br>3-Yr-Avg NCE Gain<br>Std Error<br>3-Yr-Avg NCE Gain<br>Std Error                                               | 3<br>                                       | 4<br>0.0<br>3.0<br>-7.1 ft <sup>4</sup><br>1.8<br>0.4 Y<br>1.7<br>0.4 G <sup>4</sup><br>2.0<br>0.0<br>0.6<br>G<br>1.1<br>stimated School Men<br>4                                        | 5<br>0.0<br>0.0<br>0.8<br>6<br>1.7<br>1.2 9 G*<br>1.7<br>0.1 G*<br>1.7<br>7.6 G*<br>1.0<br>ICE Scores<br>5                                              | Mean NCE Gain<br>Relativ<br>Growth<br>Standard<br>-3.2<br>1.2<br>6.3<br>1.2<br>9.3<br>1.3<br>1.3<br>4.1<br>0.8                                                                                                    | ♥ Full Color<br>♥ Reduced C<br>Print<br>over Grades<br>e to<br>State<br>4.7<br>1.2<br>4.7<br>1.2<br>7.7<br>1.3<br>2.6<br>0.8                                                                                                    |                                 |                  |
|                  |                               | Grade<br>Growth Standard<br>State 3-Yr-Avg<br>2010 Mean NCE Gain<br>Std Error<br>2011 Mean NCE Gain<br>Std Error<br>2012 Mean NCE Gain<br>Std Error<br>3-Yr-Avg NCE Gain<br>Std Error<br>Grade<br>State Base Year (2009)           | 3<br><br><br><br><br><br><br>               | 4<br>0.0<br>3.0<br>-7.1 R*<br>1.8<br>0.4 Y<br>1.7<br>0.4 G*<br>2.0<br>0<br>0.0<br>0.6 G<br>1.1<br>stimated School Mean N<br>4                                                            | 5<br>0.0<br>0.8<br>6<br>1.7<br>12.0 G*<br>1.7<br>9.1 G*<br>1.7<br>7.6 G*<br>1.0<br>KCE Scores<br>5<br>5<br>0.0                                          | Mean NCE Gain<br>Relativ<br>Growth<br>Standard<br>-3.2<br>-3.2<br>-3.3<br>-1.2<br>-9.3<br>-1.2<br>-9.3<br>-1.3<br>-1.2<br>-9.3<br>-1.3<br>-1.2<br>-9.3<br>-1.2<br>-9.5<br>-1.2<br>-9.3<br>-1.2<br>-9.3<br>-1.2<br>-1.2<br>-1.2<br>-1.2<br>-1.2<br>-1.2<br>-1.2<br>-1.2 | ♥ Full Color<br>♥ Reduced C<br>Print<br>over Grades<br>re to<br>State<br>-4.7<br>1.2<br>4.7<br>1.2<br>7.7<br>1.3<br>2.6<br>0.8                                                                                                    |                                 |                  |
|                  |                               | Grade<br>Growth Standard<br>State 3-Yr-Avg<br>2010 Mean NCE Gain<br>Std Error<br>2011 Mean NCE Gain<br>Std Error<br>3-Yr-Avg NCE Gain<br>Std Error<br>3-Yr-Avg NCE Gain<br>Grade<br>State Base Year (2009)<br>State 3-Yr-Avg       | 3<br><br><br><br><br><br><br>               | 4<br>0.0<br>3.0<br>-7.1 R*<br>1.8<br>-0.4 Y<br>1.7<br>0.4 G*<br>2.0<br>0.6<br>6<br>1.1<br>stimated School Mean N<br>4<br>50.0<br>51.9                                                    | 5<br>0.0<br>0.8<br>1.7<br>12.9 G*<br>1.7<br>1.6<br>1.6<br>1.7<br>7_8 G*<br>1.0<br>(CE Scores<br>5<br>50.0<br>50.0<br>50.0                               | Mean NCE Gain<br>Relativ<br>Standard<br>1.2<br>6.3<br>1.2<br>9.3<br>1.3<br>1.3<br>4.1<br>0.8                                                                                                    | ♥ Full Color<br>♥ Reduced C<br>Print           over Grades<br>re to           State           -4.7           1.2           4.7           1.2           6.7           0.8                                                                                                    |                                 |                  |
|                  |                               | Grade<br>Growth Standard<br>State 3-Yr-Avg<br>2010 Mean NCE Gain<br>Std Error<br>2011 Mean NCE Gain<br>Std Error<br>3-Yr-Avg NCE Gain<br>Std Error<br>Grade<br>State Base Year (2009)<br>State 3-Yr-Avg<br>2020 Mean               | 3<br>                                       | 4<br>0.0<br>3.0<br>-7.1 R <sup>4</sup><br>1.8<br>-0.4 Y<br>1.7<br>9.4 G <sup>6</sup><br>2.0<br><u>0.6</u> G<br>1.1<br>stimated School Mean N<br>4<br>0.0<br>51.9<br>4.58                 | 5<br>0.0<br>0.8<br>1.7<br>12.9 G <sup>4</sup><br>1.7<br>7.9 G <sup>4</sup><br>1.7<br>7.9 G <sup>4</sup><br>1.0<br>ICE Scores<br>5<br>50.0<br>48.9       | Mean NCE Gain<br>Relativ<br>Growth<br>Standard<br>-3.2<br>6.3<br>1.2<br>9.3<br>1.3<br>1.3<br>4.1<br>0.6                                                                                                    | ♥ Full Color<br>♥ Reduced C<br>Print<br>over Grades<br>te to<br>State<br>4.7<br>1.2<br>7.7<br>1.3<br>2.6<br>0.8                                                                                                    |                                 |                  |
|                  |                               | Grade<br>Growth Standard<br>State 3-Yr-Avg<br>2010 Mean NCE Gain<br>Std Error<br>2011 Mean NCE Gain<br>Std Error<br>2012 Mean NCE Gain<br>Std Error<br>Grade<br>State Base Year (2009)<br>State 3-Yr-Avg<br>2009 Mean<br>2009 Mean | 3<br>3<br>3<br>50.0<br>49.9<br>47.5<br>45.4 | 4<br>0.0<br>3.0<br>-7.1 ft <sup>2</sup><br>1.8<br>0.4 Y<br>1.7<br>0.4 G <sup>2</sup><br>2.0<br>0.0<br><u>0.6</u> G<br>1.1<br>stimated School Mean N<br>4<br>50.0<br>51.9<br>4.58<br>40.3 | 5<br>0.0<br>0.0<br>0.8<br>6<br>1.7<br>1.7<br>1.7<br>9.1 G*<br>1.7<br>7.6 G*<br>1.0<br>ICE Scores<br>5<br>5<br>50.0<br>50.0<br>60.0<br>4.8<br>9<br>4.8.7 | Mean NCE Gain<br>Relativ<br>Growth<br>Standard<br>-3.2<br>-6.3<br>-1.2<br>-9.3<br>-1.2<br>-9.3<br>-1.3<br>-1.2<br>-9.3<br>-1.2<br>-9.5<br>-9.5<br>-9.5<br>-9.5<br>-9.5<br>-9.5<br>-9.5<br>-9.5                                                                                                    | ♥ Full Color<br>♥ Reduced C<br>Print<br>over Grades<br>e to<br>State<br>-4.7<br>1.2<br>4.7<br>1.2<br>7.7<br>1.3<br>2.6<br>0.8                                                                                                    |                                 |                  |